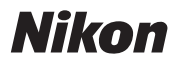

<u>Niker Di</u>

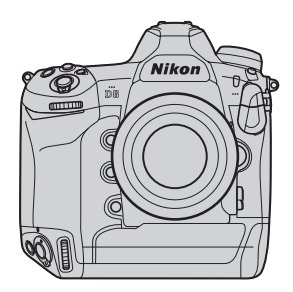

# **D Professional** テクニカルガイド -便利な機能編 – Revision 1.0

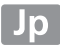

目次

| 準備編                                    | 5  |
|----------------------------------------|----|
| 複数台のカメラの日時を同期させたい (GHECK II OUTS)      | б  |
| ● カメラの日時を同期する方法について                    | б  |
| ● カメラ内蔵の位置情報機能を使用する                    | 8  |
| ● 有線 LAN または WT-6 を使用する                |    |
| ● Nikon Transfer 2 を使用する               |    |
| 撮影画像に位置情報を記録したい                        | 16 |
| 位置情報のログを記録したい                          | 19 |
| <ul> <li>■ ログを記録する</li> </ul>          |    |
| ● ログを ViewNX-i で開く                     |    |
| ● 他のカメラで撮影した画像に ViewNX-i で             |    |
| 位置情報を付加する                              |    |
| 画像に IPTC 情報を添付したい                      | 31 |
| <ul> <li>● IPTC 情報の編集方法について</li> </ul> |    |
| ● XMP/IPTC 作成ソフトウェアを使用して作成した           |    |
| プリセットをカメラに適用する CHECK IT OUT 🌱          |    |
| 撮影編                                    | 37 |

| 高画質の画像と、転送に適したファイルサイズの小さな<br>同時に記録したい | 画像を<br>38 |
|---------------------------------------|-----------|
| 露出などの設定をワンタッチで切り換えたい                  | 40        |
| <ul> <li>登録できる機能について</li> </ul>       |           |
| <ul> <li>●機能を登録する手順</li> </ul>        |           |
| <ul> <li>●使用方法について</li> </ul>         |           |
| ● おすすめのシチュエーションについて                   |           |

| ホワイトバランスを固定して撮影したい                                 | 49  |
|----------------------------------------------------|-----|
| <ul> <li>         色温度を設定する     </li> </ul>         |     |
| ● プリセットマニュアルデータを取得・設定する                            |     |
| <ul> <li>●[オート] または [自然光オート] 設定時にホワイトバラ</li> </ul> | ンスを |
| 一時的に固定する (CHEOK IT OUT 🗸                           | 53  |
| 再生編                                                | 55  |
| 分割記録した画像の再生に関する                                    |     |
| 新しい機能を使いたい(GREGKINOUT)                             | 56  |
| ● 再生するスロットを設定する                                    |     |
| ● 分割記録したもう一方のスロットの画像に                              |     |
| 一時的にアクセスする                                         | 57  |
| ● 分割記録した画像を両方のスロットから一度に削除する…                       | 57  |
| 必要な画像に素早く印をつけたい                                    | 59  |
| ● 撮影画像につける印について                                    |     |
| ● フリック操作で素早く印をつける СНЕСК П ОЛТУ                     | 61  |
| 印をつけた画像だけ再生したい                                     | 63  |
| <ul> <li>● 表示の条件を設定する</li> </ul>                   | 63  |
| ● フィルター再生する                                        | 64  |
| 画像をトリミングしたい                                        | 65  |
| ● 画像モニターに拡大表示している部分をトリミングする                        |     |
| ● 画像編集メニュー [トリミング] を使用する                           |     |

| 自動送信中に特定の画像を最優先で<br>送信したい(2013)2011-2011 | 68 |
|------------------------------------------|----|
| WT-6 を使用する場合に接続する                        |    |
| SSID の周波数帯を選びたい CHEOKIN OUT /            | 69 |

# 準備編

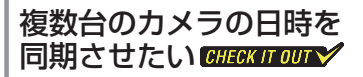

撮影の前には、カメラの内蔵時計を正確に合わせておくことをお すすめします。特に複数台のカメラを使用して撮影する場合、撮 影後に画像をパソコンに取り込んで ViewNX-i などで日時順に表 示すれば、撮影日時順で表示できます。

#### ● カメラの日時を同期する方法について

カメラの日時を同期するには、次の方法があります。

#### カメラ内蔵の位置情報機能を使用する(□8)

カメラに内蔵された位置情報機能を使用すると、現在の位置情報とUTC(協定世界時)を取得できます。測位衛星から取得した日時の情報でカメラの内蔵時計を合わせられます。

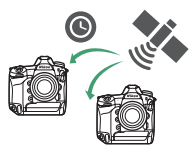

- それぞれのカメラで位置情報を取得すれば、同期の操作は必要ありません。
- 他の機器やアプリケーションを使用せず、カメラのみで設定が 可能です。

#### <u>有線 LAN または WT-6 を使用する (□10)</u>

- カメラが D6 同士の場合、ネットワークを使用してマスターカメラに日時を合わせられます。
- イーサネットケーブルを使用して有線 LANで接続するか、ワイヤレストランスミッターWT-6を使用して無線で 接続して時計合わせを行います。

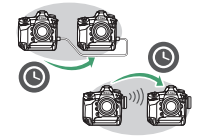

#### Nikon Transfer 2 を使用する(□13)

- 使用しているパソコンの時刻にカメラの日時を合わせられます。
- Nikon Transfer 2 の時刻合わせの機能 に対応しているカメラであれば、複数 の種類のカメラの日時を同期させるこ とができます。

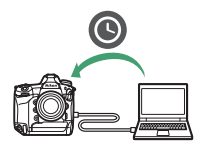

# カメラ内蔵の位置情報機 能を使用する

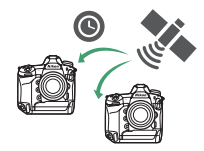

セットアップメニュー [位置情報(内 蔵)]を使用すると、現在の位置情報 と UTC (協定世界時)を取得できます。

測位衛星から取得した日時の情報でカメラの内蔵時計を合わせら れます。

# 1 セットアップメニュー [位置情報(内蔵)]の[位置情報記録]で[する]を選ぶ

- 位置情報の取得を開始します。
- ・位置情報取得中は上面表示パネルの衛星受信状態マーク ペ が点滅します。位置情報が確定すると、ペが点灯します。

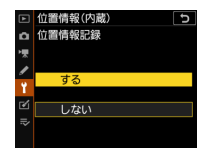

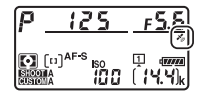

2 セットアップメニュー [位 置情報(内蔵)]の[衛星に よる日時合わせ]で[する] を選ぶ

・上記の操作を行う前に、上面表示パネルで 
 が点灯していることを確認してください。

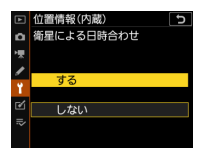

- 取得した日時情報でカメラの内蔵時計が合わせられます。
- 衛星による日時合わせは、次にカメラの電源スイッチを ONにするタイミングで行われます。

3 セットアップメニュー [地域 と日時]の[現在地の設定] で現在のタイムゾーンを選ぶ

現在地の設定は自動では行われません。手動で設定してください。

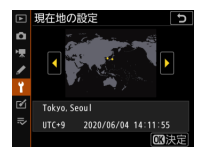

 設定したタイムゾーンに合わせて表示される時間が変更 されます。

#### 一位置情報機能についてのご注意 -

位置情報機能を使用する場合の詳しい注意点については<u>「撮影画像に位置情報を記録したい」(四16)</u>もご覧ください。

#### 有線 LAN または WT-6 を使用する

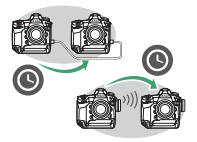

カメラが D6 同士の場合、イーサネットケーブルで2台のカメラを接続するか、別売のワイヤレストランスミッター

WT-6を装着するとネットワークを使用してカメラの日時を同期 できます。

- 一方をマスターカメラに設定し、もう一方をリモートカメラに
   設定すると、リモートカメラがマスターカメラの日時情報を取
   得して内蔵時計を合わせます。
- ・日時情報にはセットアップメニュー [地域と日時] の全ての内 容が含まれます。
- カメラはイーサネットケーブルで2台のカメラを接続するか、 マスターカメラおよびリモートカメラ両方にWT-6を装着して ください。
- カメラ内蔵の位置情報機能を有効にして [衛星による日時合わ せ]を [する]に設定している場合、カメラで取得した日時が 優先されます。ネットワークを使用して日時を同期する場合、[衛 星による日時合わせ]を [しない]に設定してください。

 セットアップメニュー [有 線 LAN/ ワイヤレストラン スミッター]の[有線 LAN/ WTの機能]で[有効]を 選ぶ

> マスターカメラとリモートカメ ラの両方で行ってください。

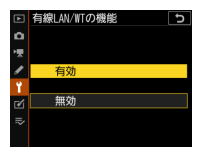

2 [有線 LAN/ ワイヤレストラ ンスミッター]の[ハード ウェアの選択]でカメラの 接続方法を選ぶ

> 有線 LAN を使用している場合 は[有線 LAN]、WT-6 を使用 している場合は[無線 LAN] を選んでください。

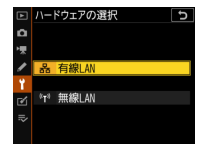

マスターカメラとリモートカメラの両方で行ってください。

#### 複数台のカメラの日時を同期させたい

カメラをマスターカメラに するかリモートカメラにす るかを設定する

> 「接続設定」の「日時を同期」 で設定します。マスターカメラ は「このカメラをマスターにす る」に、リモートカメラは「こ のカメラをリモートにする」に 設定します。

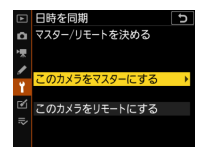

- 日時同期待機状態になります。
- 現在カメラで設定されている日時が表示されます。

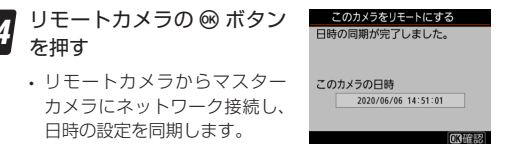

 日時の同期が成功すると、リモートカメラにメッセージ が表示されます。

#### 5 マスターカメラおよびリモートカメラで ® ボタン を押す

- 日時同期待機状態が解除され、[接続設定] 画面に戻ります。
- 複数のカメラで日時を同期する場合は全てのカメラで手順1~5を繰り返してください。

### Nikon Transfer 2 を使用する

ニコン純正パソコン用ソフトウェアの View NX-i や Capture NX-D に搭載されている Nikon Transfer 2 を使用すると、パソコンの日時設定とカメラの内蔵 時計を同期できます。

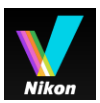

- View NX-i および Capture NX-D はニコンダウンロードセンター からダウンロードできます。
   https://downloadcenter.nikonimglib.com/
- Nikon Transfer 2 を使用すると、D5 や D4S などとも日時を合わせることができます。

#### パソコンと時刻を同期する場合のご注意・

- パソコンの時刻は、ネットワークを使用して時刻を自動取得 する設定にしてください。パソコンの時計を手動設定してい る場合、日時が正確ではないことがあります。
- ・時刻を自動取得する方法は、お使いのパソコンの説明書をご 覧ください。
- カメラ内蔵の位置情報機能を有効にして【衛星による日時合わせ】を「する」に設定している場合、カメラで取得した日時が優先されます。パソコンの時刻と同期する場合は、【衛星による日時合わせ】を「しない】に設定してください。

#### 複数台のカメラの日時を同期させたい

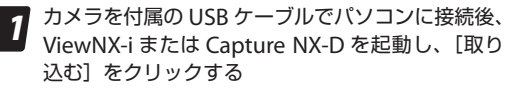

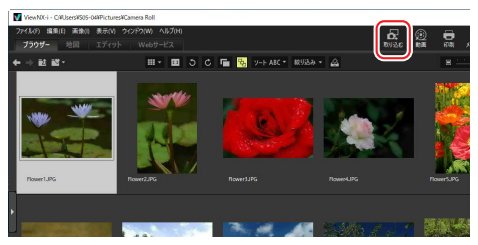

- ・ここでは ViewNX-i を使用しています。
- [取り込む] をクリックすると Nikon Transfer 2 が起動します。

#### 2 Nikon Transfer 2の [環境設定] タブで [カメラ 接続時に、カメラの日付と時刻をコンピューターに 合わせる (機種限定)] にある [同期] ボタンをクリッ クする

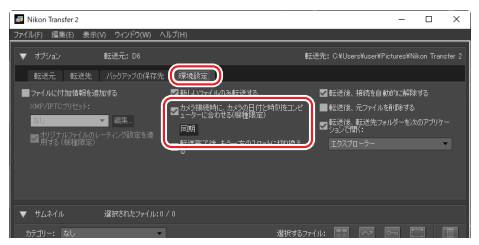

日時の同期が成功するとダイアログが表示されます。
 [OK]ボタンを押すとNikon Transfer 2の画面に戻ります。

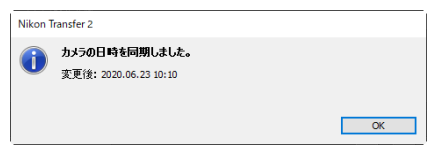

 複数のカメラの時刻を同期したい場合、全てのカメラで 手順1~2を繰り返してください。 撮影画像に位置情報を 記録したい

カメラ内蔵の位置情報機能を使用すると、画像データに撮影時の 緯度、経度、標高、UTC(協定世界時)を記録できます。画像に 位置情報を記録しておけば、ViewNX-iなどで地図上に撮影場所を 表示することが可能です。

- ・セットアップメニュー[位置情報(内 蔵)]の[位置情報記録]で[する] を選ぶと位置情報を取得して画像デー 夕に位置情報を記録します。
- カメラと測位衛星の通信状態は、上面 表示パネルの衛星受信状態マーク で確認できます。

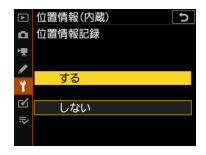

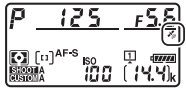

- 参(点灯):衛星から測位した緯度、 経度、標高の情報が画像に記録されます。
- ふ(点滅):カメラが取得している情報が確定していないため、 位置情報は記録されません。ふが点灯するまでお待ちください。
- ※(消灯):測位衛星との通信が2秒以上途絶えると、%が 消灯します。この状態で撮影した画像には位置情報は記録されません。ただし、位置情報取得後に消灯した場合は、取得時の位置情報が画像に記録されることがあります。
- 取得された位置情報は[位置情報(内 蔵)]の[情報表示]で確認できます。

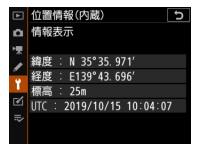

- カメラの電源をOFFにしても、位置情報機能は無効になりません。位置情報機能を無効にするには、セットアップメニュー [位置情報(内蔵)]の[位置情報記録]を[しない]に設定してください。
- ・位置情報が取得された状態で撮影すると、画像に位置情報が記録されます。
   記録された位置情報は画像再生時にマルチセレクターの ♀♀ を押して表示される画像情報で確認できます。
- ・位置情報の画像情報を表示させるには、再生メニュー (再生画面設定)で
   [撮影情報]および[位置情報]のチェックボックスをオン ☑ にしてください。

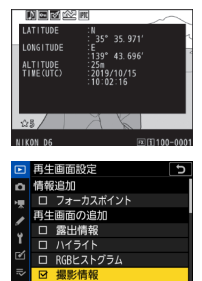

金選択 國決

#### 位置情報機能を使用する場合のご注意・

- ・位置情報を記録した静止画や動画などから、個人を特定できることがあります。位置情報を記録した静止画、動画、ログファイルの、他人への譲渡やインターネットなど複数の人が閲覧できる環境への掲載にはご注意ください。
- ・位置情報機能付きカメラを旅行などで外国に持ち込む前に、 使用規制の有無を旅行代理店や大使館などでお確かめください。たとえば、中国では、政府の許可なしに位置情報の収集はできません。
- ・中国および中国の周辺国の国境付近では、位置情報機能が正常に機能しない場合があります(2019年12月現在)。

#### 撮影画像に位置情報を記録したい

#### ∠位置情報機能についてのご注意 —

- 初めて測位したときや、測位できない状態が長時間経過した
   とき、バッテリーの交換をしたときなど、位置情報を取得す
   るまで時間がかかることがあります。
- 測位衛星の位置は常に変化しています。お使いになる場所や時間などによっては、測位に時間がかかったり、測位できないこともあります。
- 次のような電波を遮断、反射してしまう場所では、測位できなかったり、測位した位置が実際にいた場所と異なることがあります。
  - 建物の中や地下
  - 高層ビルの間
  - 高架の下
  - トンネルの中
  - 高圧電線などの近く
  - 密集した樹木の間
  - 入れ物の中(金属製のカバンなど)
- 携帯電話など、近くに同じ周波数帯の電波を発生するものや、 磁気を発生するものがある場合は、測位できないことがあり ます。
- ・測位衛星からの電波の誤差が大きい場合、最大で数百メート ルの誤差を生じることがあります。
- 動画の場合は、動画撮影開始時に取得した情報を記録します。
- ・画像ファイルに記録されている位置情報は、取得した位置情報の精度および測地系の違いなどによって、実際の撮影地点と異なる場合があります。

## 位置情報のログを 記録したい

位置情報の記録(ログ)を、ログファイルとして保存できます。 ログファイルを ViewNX-i で開くと、その日に移動した軌跡をパ ソコンでたどることができます。記録した位置情報は、他のカメ ラで撮影した画像に付加することも可能です。

#### ログファイルについて

- ログファイルはメモリーカードの「NIKON」フォルダー内 にある「GNSS」フォルダーに保存され、Nyymmddx.log という名前が付けられます。yy にはログを取得した年の西 暦下2桁が入り、mmには月が、dd には日が、xには0~9、 A~Zの識別番号が入り、拡張子は「.log」になります。
- NMEA フォーマットに準拠しています。ただし、全てのソフトウェアやカメラでの表示を保証するものではありません。

#### ● ログを記録する

ログを記録する手順は次のとおりです。

1 スロット1にメモリーカー ドを入れる

> ログファイルはスロット1に入 れたメモリーカードに記録され ます。メモリーカードがスロッ ト2だけに入っている場合、ロ グファイルは記録できません。

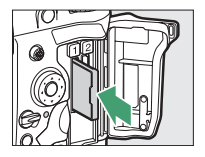

#### 位置情報のログを記録したい

2 セットアップメニュー [位置情報(内蔵)]の[位置情報記録]で[する]を選ぶ

・位置情報の取得を開始します。

 ・上面表示パネルの衛星受信状 態マーク 
 ぷ が点灯していることを確認してください。

セットアップメニュー [位置情報(内蔵)]の[ログ取得]で取得間隔と取得時間の長さを設定する

 ・
 「取得間隔]でログを取得する
 間隔を15秒、30秒、1分、2分、
 5分から設定します。

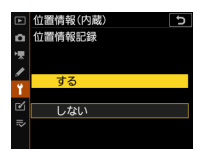

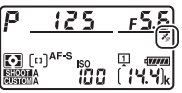

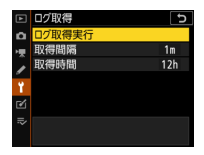

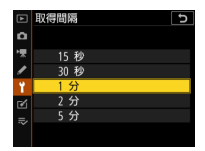

 ・
 [取得時間] でログを取得する
 時間の長さを6時間、12時間、
 24時間から設定します。

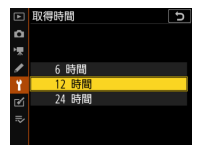

#### ログ取得間隔と長さの設定のヒント

- ログ取得の間隔は移動する速さによって変更することをおすすめします。たとえばヘリコプターや列車などの速い乗り物を使用する場合は間隔を短く、徒歩で移動する場合は間隔を長めに設定します。
- 一度ログ取得を開始すると、終了するまで間隔と長さ を変更できません。変更が必要な場合、一度ログ記録 を終了し、設定を変更してから再度ログの取得を開始 してください。ログファイルは新しく作成されます。

#### 位置情報のログを記録したい

4 セットアップメニュー [位 置情報(内蔵)]の[ログ取得] で[ログ取得実行]を選ん で ∞ ボタンを押す

- ログの記録が設定した間隔と 長さで開始されます。
- ログ取得中は、「位置情報(内蔵)」
   蔵)」
   画面に残り時間が表示されます。
- ログ取得中に[ログ取得実行]
   を選んでマルチセレクターの
   を押すと、ログ取得の終了
   や一時停止/再開ができます。

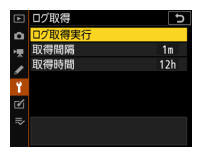

| ►   | 位置情報(内蔵)   | J    |
|-----|------------|------|
| ۵   | 位置情報記録     | ON   |
| ١Ų. | 半押しタイマー    | ON   |
| 1   | 衛星による日時合わせ | 0FF  |
|     | ログ取得       | ON 🕨 |
| 1   | ログリスト      |      |
| Ľ   | 情報表示       |      |
| ⊪>  | ログ取得実行中    |      |
| ?   | 残り時間       |      |

#### - ログ取得についてのご注意 -

- 日時が設定されていない場合、ログ取得はできません。
- カメラの電源をOFFにしたり、半押しタイマーがオフになっても、ログを取得し続けます。操作中のバッテリー切れを防ぐため、充分に残量のあるバッテリーをお使いください。
- ・ログ取得時間内でも、次の場合にログ取得が終了します。
  - バッテリー残量がなくなったとき
  - バッテリーを取り外したとき
  - セットアップメニュー[位置情報(内蔵)]の[位置情報記録] を[しない] にしたとき
- ・位置情報の測位ができずに、ログの取得が途絶えている間は、
   ログは記録されません。

#### ● ログを ViewNX-i で開く

保存した位置情報のログファイルを ViewNX-i で開くと、移動の 軌跡を確認できます。

- ログファイルはあらかじめカードリーダーなどを使用してパソ コンにコピーしてください。
- ViewNX-iの [地図] タブで ○アイコンをクリックして表示される [トラックログファイル] で [追加] ボタンをクリックすると、ログファイルを読み込めます。

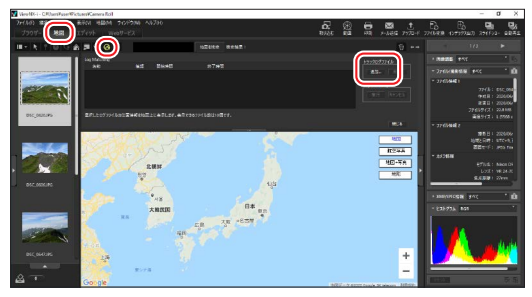

#### 位置情報のログを記録したい

ログファイルを読み込むと、取得したログの軌跡が地図上に表示されます。

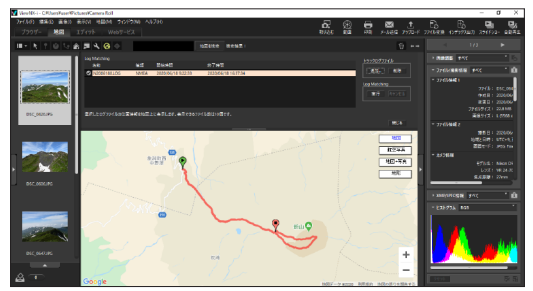

・地図上に♥で表示されている場所がログ取得を開始した位置、
 ♥で表示されている場所がログ取得を終了した位置です。

## 他のカメラで撮影した画像に ViewNX-i で 位置情報を付加する

例えば D6 と D5 を併用して撮影していた場合、D6 で取得した位 置情報を使用して、撮影時間をもとに D5 で撮影した画像に位置 情報を追加することができます。

27 位置情報を付加したい画像が入ったフォルダを選ぶ [ナビゲーション] パレットにある [フォルダー] から D5 で撮影した画像が入ったフォルダを選びます。

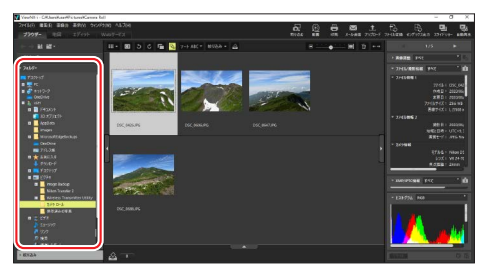

#### 位置情報のログを記録したい

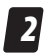

#### ViewNX-i にログファイルを読み込む

[地図] タブで マアイコンをクリックして表示される [トラックログファイル] で [追加] をクリックします。

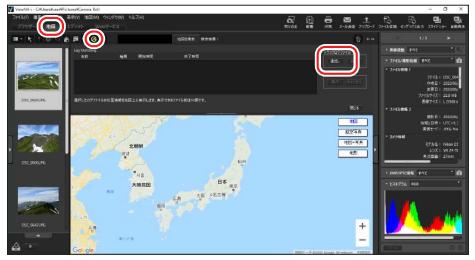

D6 で取得したログファイルを選び、[開く] をクリックす るとログファイルが読み込まれ、ログの軌跡が地図上に表 示されます。

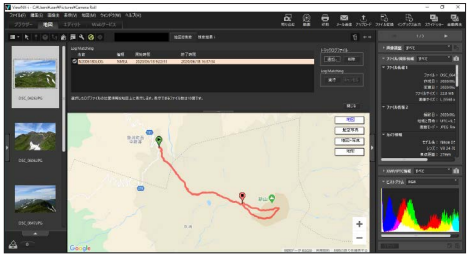

# 3

#### Log Matching を開始する [Log Matching] で[実行] をクリックします。

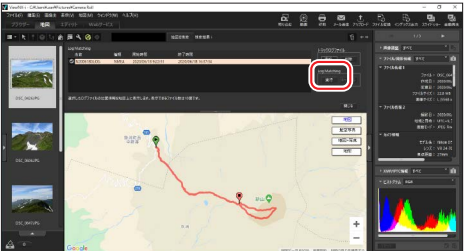

手順2で読み込んだログファイル取得中の時間に撮影された画像にはチェックマーク ☑ が表示され、地図上にピン♀ ♀が表示されます。初期設定では、画像の撮影日時にもっとも近い時間に記録された位置情報を画像に割り当てます。

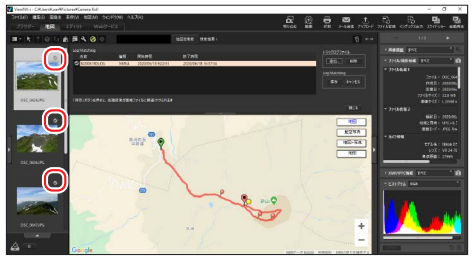

#### 位置情報のログを記録したい

# 4 画像の位置情報を確認する

サムネイルで画像を選ぶと、画像に割り当てられた位置情報のピンが黄色9で表示されます。

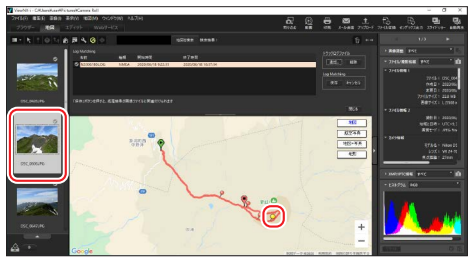

# 位置情報を付加したくない画像がある場合 サムネイルのチェックマーク をオフ にすると、その画像には位置情報が付加されません。

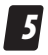

#### 画像に位置情報を付加する

[Log Matching] で [保存] をクリックします。

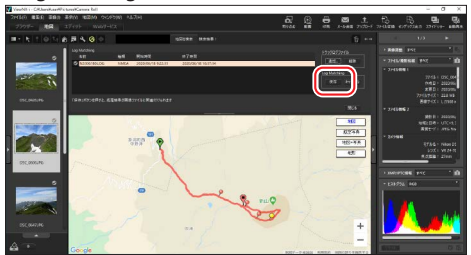

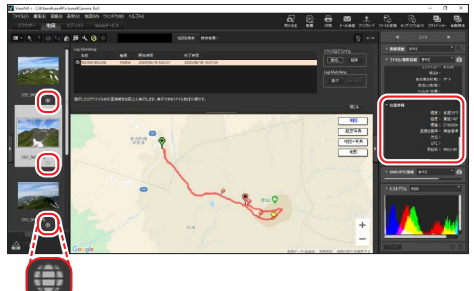

#### ViewNX-i での位置情報の操作について ——

ViewNX-i を使用すると、地図上で場所を確認しながら画像の 位置情報を調整することができます。詳しくは ViewNX-i のへ ルプをご覧ください。

## 画像に IPTC 情報を添付したい

撮影した画像に IPTC 情報を添付できます。

#### ● IPTC 情報の編集方法について

画像に添付する IPTC 情報を編集・登録するには、次の方法があり ます。

#### カメラで編集する

セットアップメニュー [**IPTC**] の [編 集と登録] で IPTC プリセットの新規作 成または編集が行えます。

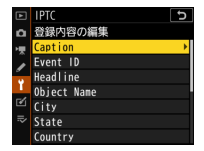

#### HTTP サーバーモードで編集する

このカメラのネットワーク 機能である HTTP サーバー モードを使用すると、「文字 情報編集」でパソコンまた は iOS、Android 端末から、 IPTC プリセット、画像コメ ント、著作権情報の入力がで きます。

| B - Nikon Dá       | × + ×                |
|--------------------|----------------------|
| ← → Ů ⊕ 0 19       | 2.168.0.25/iptc.html |
| 10P (9.7)          |                      |
| 画像コメント             |                      |
| ■ コメント添付           |                      |
| コメント入力:            |                      |
| AN (L-shi) Interne |                      |
| 者作權情報              |                      |
| ■ 著作権情報添付          |                      |
| 摄影者名入力:            |                      |
| 著作権者名入力:           |                      |
|                    |                      |
| IPTC情報             |                      |
| 撮影時自動付加:           | しない                  |
| 経営のななない            |                      |
| HEROTH CALLS       |                      |
| Profile :          | Unused               |
| Caption :          |                      |
|                    |                      |

#### IPTC Preset Manager で編集する

ニコン純正の IPTC プリセット登録用ソフトウェア IPTC Preset Manager を使うと、パソコンで IPTC プリセットを作成できます。作成した IPTC プリセッ トをカメラに登録すると、編集した IPTC 情報を画 像に添付できます。

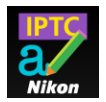

 IPTC Preset Manager は、ニコンダウンロードセンターからダ ウンロードできます。

https://downloadcenter.nikonimglib.com/

- バージョン 1.2 以降の IPTC Preset Manager をお使いの場合、 NMS 形式(拡張子 .nms) に加えて XMP 形式の XMP/IPTC プ リセット(拡張子 .xmp) も保存できます。
- IPTC Preset Manager で編集できる IPTC の項目は、カメラと同じ 14 項目です。

#### XMP/IPTC 作成ソフトウェアを使用して作成した プリセットをカメラに適用する(□33)

他社製の XMP/IPTC 作成ソフトウェアを使用して作成した XMP/ IPTC プリセットをカメラに読み込んで登録することもできます。

・他社製の XMP/IPTC 作成ソフトウェアを使用する場合、ニコンの IPTC Preset Manager で編集可能な 14 項目以外にも設定が可能です。

## XMP/IPTC 作成ソフトウェアを使用して 作成したプリセットをカメラに適用する

#### CHECK IT OUT

XMP/IPTC 作成ソフトウェアを使用して作成した XMP/IPTC プリ セットをカメラに読み込ませる手順は次のとおりです。

#### XMP/IPTC プリセットをパソコンに保存する

保存方法についてはそれぞれの XMP/IPTC 作成ソフトウェ アのヘルプなどをご覧ください。

# メモリーカードに IPTC プリセットをコピーする 図のようにメモリーカード内にフォルダーを作成し、「IPTC」 フォルダー内に XMP/IPTC プリセットのデータ (拡張)

フォルダー内に XMP/IPTC プリセットのデータ(拡張 子 xmp)をコピーしてください。

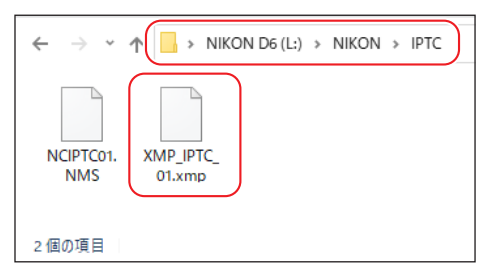

#### 画像に IPTC 情報を添付したい

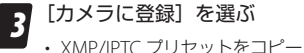

- XMP/PIC ワゼッドをコビー したメモリーカードをカメラ に挿入し、セットアップメニュー[IPTC]の[メモリーカー ドを使用]でスロットを選ん で [カメラに登録]を選んで
   を押します。
- IPTC プリセット選択画面が表示されます。

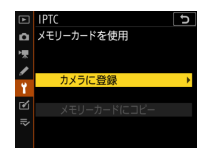

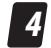

カメラに読み込む IPTC プリ セットファイルを選ぶ

- 手順2でコピーしたIPTC プリ セットファイルが表示されます。
- IPTC プリセットを選んで ③ を 押します。

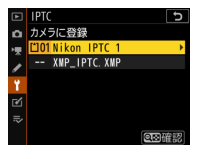

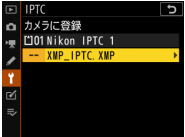

登録先を選ぶ 5

- ・ 登録先は P-11 から P-13 まで の3か所を選べます。
- を押すと名前の入力画面が 表示されます。名前を入力し て ● ボタンを押すと、選んだ IPTC プリセットがカメラに登 録されます。

6 画像に添付する IPTC プリ セットを選ぶ

セットアップメニュー[IPTC]
 の[撮影時自動付加]を選ん
 で ③ を押し、手順5 で登録した IPTC プリセットを選びます。

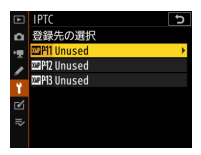

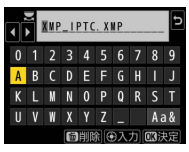

| ► | IPTC 5              |
|---|---------------------|
| ۵ | 撮影時自動付加             |
| 쏏 |                     |
| 1 |                     |
|   |                     |
|   |                     |
| ً | MIPHI XMP_IPTC. XMP |
| ₽ |                     |
|   |                     |

 その後撮影した静止画には、選んだ IPTC プリセットが添 付されます。

#### ×XMP 形式の XMP/IPTC プリセットを使用した場合のご注意

- カメラに登録した XMP 形式の XMP/IPTC プリセットは、メ モリーカードに保存することはできません。
- XMP/IPTC プリセットを画像に添付した場合、再生画面の撮 影情報には IPTC 情報は表示されません。

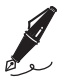

| <br> |
|------|
|      |
|      |
| <br> |
|      |
|      |
|      |
|      |
| <br> |
|      |
|      |
| <br> |
|      |
|      |
|      |
|      |
|      |
|      |
|      |
|      |
|      |
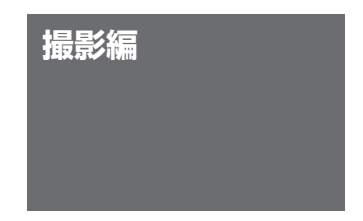

# 高画質の画像と、転送に適したファイル サイズの小さな画像を同時に記録したい

2 つあるメモリーカードスロットの両方を使って画像を記録する には、静止画撮影メニュー [スロット2の機能]を使用します。 D6 では既存の [RAW+JPEG 分割記録] に加え、[JPEG+JPEG 分割記録] にも対応しています。

- [JPEG+JPEG 分割記録] はスロット1には QUAL ボタンや静止画撮影メニューで設定した画像サイズおよび画質モードの画像が記録されます。スロット2には画質モードが [BASIC]、画像サイズが [サイズ M] または [サイズ S] の JPEG 画像が記録されます。
- たとえば、スロット1には高画質の画像、スロット2にはより 早く転送するのに適したファイルサイズの小さな画像を記録す る、という使い方が可能です。
- スロット2に記録する画像サイズは、
   [JPEG+JPEG分割記録]を選んで ③
   を押すと設定できます。
- スロット2に記録する画像サイズは背 面表示パネルの左側に表示されます。

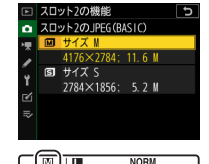

JPG JPG

分割記録時の便利な機能について --

- 分割記録した画像を再生する場合のスロットを設定したり、
   一時的にもう一方のスロットにアクセスすることができます
   (<u>□56</u>)。
- 分割記録した画像は、個別に削除するか両方のスロットから 同時に削除するかどうかを選べます(ロ57)。

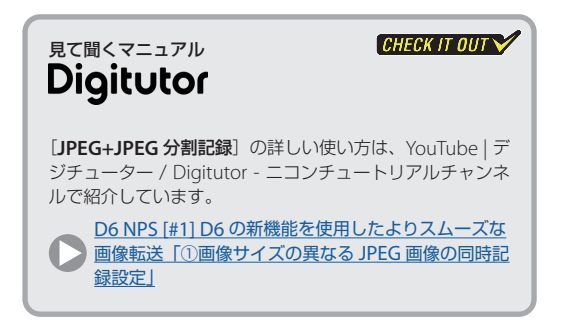

露出などの設定をワンタッチで 切り換えたい

カスタムメニュー 行 [カスタムボタン の機能] で任意のボタンに [撮影機能 の呼び出し] を割り当てておくと、ボ タンを押している間、露出モードや測 光モードなどの設定が、あらかじめ登 録した内容に変更されます。高速シャッ

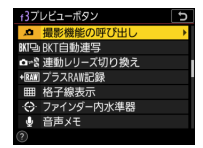

ターと低速シャッターを瞬時に切り替えたいときなどに便利です。

### 登録できる機能について

次の機能を登録できます。

 露出モード

 シャッタースピード (露出モード S、 M)

 絞り値 (露出モード A、 M)

 露出補正

 ISO 感度設定

 「SO 感度

 感度自動制御

 測光モード

 ホワイトバランス

 AF エリアモード

 AF ロックオン

 横切りへの反応

 被写体の動き

 AF-ON

## ● 機能を登録する手順

カスタムメニュー f3 [カス タムボタンの機能] で任意 のボタンを選んで ∞ ボタン を押す

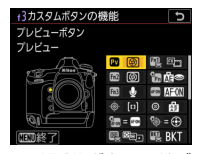

- Pvボタン、Fn1ボタン、Fn2ボタン、AF-ONボタン、サブ セレクター中央、縦位置 AF-ONボタン、レンズのフォー カス作動ボタンに割り当てられます。
- 機能は複数のボタンに割り当てることができますが、登録できる設定は1通りのみです。
- 2 [撮影機能の呼び出し] を選んでマルチセレクターの ③ を押す

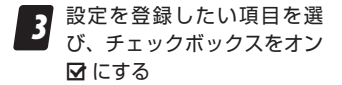

 ・項目を選んで Q≤(\$)ボタン を押すとチェックボックスの オン ☑ とオフ □ が切り換え られます。

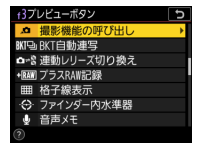

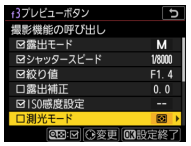

 チェックボックスをオン ☑ にした項目のみ設定を登録で きます。

#### 露出などの設定をワンタッチで切り換えたい

# 4 設定を登録したい項目を選び、③を押す

- それぞれの項目の設定内容が 表示されます。
- ・登録したい内容を選び、◎ ボ タンを押すと設定を変更でき ます。

| f3プレビューボタン | 5 |
|------------|---|
| シャッタースピード  |   |
| 1/8000 秒   |   |
| 1/6400 秒   |   |
| 1/5000 秒   |   |
| 1/4000 秒   |   |
| 1/3200 秒   |   |
| 1/2500 秒   |   |
| 1/2000 秒   |   |

 [AF-ON] はチェックボックスのオン ☑ とオフ □ の切 り替えのみです。③ を押しても設定値の変更画面は表示 されません。

#### 現在の設定値を登録する -

[現在の設定を登録]を選んで ∞ ボタンを押すと、現 在カメラで設定している値が各項目の設定値として登録されます。

# 5 <sup>® ボタンを押す</sup>

全ての項目を設定したら ∞ ボタンを押して決定します。

# 使用方法について

[撮影機能の呼び出し]を割り当てたボタンを押すと、登録した設 定値に切り替わります。

- ・CHECK 11 OUT 登録した露出モードによっては、「撮影機能の呼び出し」を割り当てたボタンを押している間にメインコマンドダイヤルまたはサブコマンドダイヤルを回してシャッタースピード や絞り値を変更できます。
  - シャッタースピードや絞り値を登録する項目に含めている場合、変更した値が新たに登録されます。
  - 露出モードが P の場合はプログラムシフトを行えます。
  - カスタムメニュー b4 [露出補正簡易設定] が [しない] 以外 の場合、コマンドダイヤルを回して露出補正を行えます。
  - 絞り値を登録していても、装着しているレンズによっては登録した値にならないことがあります。
- セルフタイマー作動中、ライブビュー撮影時、動画撮影時、オートブラケティング撮影時、多重露出撮影時は、ボタンを押しても設定の呼び出しは行われません。
- [AF-ON]をオン 団 にしている場合、割り当てたボタンを押す と同時にピント合わせも行います。
- [AF エリアモード] でダイナミック AF または 3D-トラッキン グを登録していても、AF モードが AF-S の場合は AF エリアモー ドは切り替わりません。

## あすすめのシチュエーションについて

この機能は次のようなシチュエーションで使用すると便利です。

### 明るい場所と暗い場所が混在する場合

デーゲームのサッカースタジアムや野球場など、日なたと日陰が 混在するような場所で撮影する場合、日陰用の設定を登録してお けば、被写体が日陰に入ったときもワンボタンで設定を切り換え られます。

|           | 通常撮影時    | 日陰撮影用    |
|-----------|----------|----------|
|           |          |          |
| 露出モード     | М        | М        |
| シャッタースピード | 1/2000 秒 | 1/2000 秒 |
| 絞り値       | F2.8     | F2.8     |
| ISO 感度    | 100      | 800      |
| 感度自動制御    | しない      | しない      |
| ホワイトバランス  | 晴天       | 晴天日陰     |

# シャッタースピードを素早く切り替えたい場合

モータースポーツやスピードスケートなどの競技を撮影する場合、 低速のシャッタースピードを登録しておけば、ワンボタンで流し 撮り撮影の設定に切り換えられます。

|           | 通常撮影時        | 流し撮り用   |
|-----------|--------------|---------|
|           | nd Prix Gran |         |
| 露出モード     | М            | М       |
| シャッタースピード | 1/2000 秒     | 1/125 秒 |
| 絞り値       | F2.8         | F11     |
| ISO 感度    | 200          | 200     |
| 感度自動制御    | しない          | しない     |

#### 露出などの設定をワンタッチで切り換えたい

頻繁に電光掲示板を撮影する場合、電光掲示板撮影用の低速シャッ タースピードを登録しておくと便利です。

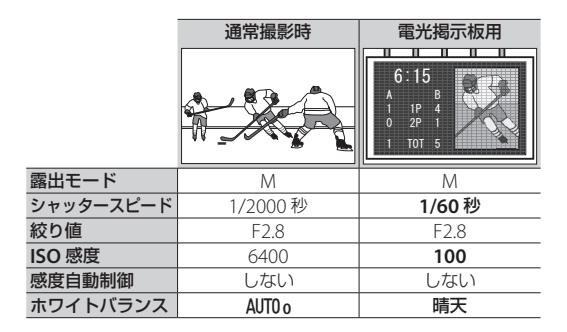

### 露出モードを素早く切り替えたい場合

通常撮影する場合は露出モードMで細かく設定を行い、ボタンを 押している間だけ露出モードをP、S、Aに切り替えたり、ISO感 度を感度自動制御に切り替えて露出をカメラまかせで撮影すると いうこともできます。屋内撮影時に照明が変わったときや、屋外 撮影時に天候によって露出が変わったときなどに便利です。

## 一時的にシルエット画像を撮影したい場合

逆光時に意図的にシルエット撮影したい場合、測光モードをマル チパターン測光からハイライト重点測光に変更する設定を登録し ておくと便利です。

|           | 通常撮影時     | シルエット撮影用  |
|-----------|-----------|-----------|
|           |           |           |
| 露出モード     | М         | A         |
| シャッタースピード | 1/500 秒   | —         |
| 絞り値       | F2.8      | F2.8      |
| ISO 感度    | 100       | 100       |
| 測光モード     | マルチパターン測光 | ハイライト重点測光 |

## レンズを頻繁に交換する場合

使用するレンズによって撮影時の設定が異なる場合、サブで使用 するレンズ用の設定を登録しておくと便利です。

#### 露出などの設定をワンタッチで切り換えたい

#### ↓ [撮影機能の呼び出し] について —

- 次の場合、設定の登録および呼び出しはできません。
  - 非 CPU レンズまたは PC Micro-Nikkor 85mm f/2.8D を 装着した場合
  - 絞りリングのある CPU レンズを装着し、カスタムメニュー
     f6 [コマンドダイヤルの設定] にある [絞り値の設定方法]
     を [絞りリング] に設定している場合
  - 絞りリングのある CPU レンズを、絞りリングを最小絞り にせずに装着した場合
- セットアップメニュー [リモコン(WR)のFnボタンの機能]
   で別売のワイヤレスリモートコントローラーのFnボタンに 割り当てることもできます。

# ホワイトバランスを固定して撮影したい

ホワイトバランスは、初期設定のAUTO(オート)でほとんどの光 源に対応できます。光源が安定している場所で撮影した画像が思 い通りの色味にならない場合、以下の方法でホワイトバランスを 固定して撮影することをおすすめします。

## ● 色温度を設定する

光源の状況に合わせて、「電球」や「晴天」 など AUTO 以外の設定にすると、思い通 りの色味になりやすくなります。「色温 度設定」で色温度を直接設定すれば、 細かい調整が可能です。

・[色温度設定]で色温度を調整する場合、まずは一度[オート]または[自然光オート]で撮影することをおすすめします。再生画面の撮影情報にある[撮影基本情報]ページでカメラが判断した色温度の値を確認でき、[色温

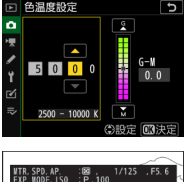

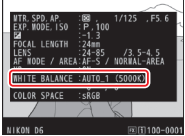

**度設定**]で色温度を調整する場合に参考にできます。

- ・撮影情報の[撮影基本情報]ページを表示するには、再生メニュー [再生画面設定]で[撮影情報]および[撮影基本情報]のチェッ クボックスをオン ☑ にしてください。
- 再生画面で ⊕ を押すと、撮影情報画面が表示されます。

# プリセットマニュアルデータを 取得・設定する

プリセットマニュアルでは、撮影する照明下で取得したホワイト バランスデータを使用してホワイトバランスを設定します。撮影 済みの画像を使用して設定することも可能です。

### ファインダー撮影で取得する CHECK IT OUT

ホワイトバランスを「プリセットマニュ アル]に設定して、WBボタンを押し 続けるとプリセットマニュアル取得 モードになります。プリセットマニュ アル取得モードでは、上面表示パネル

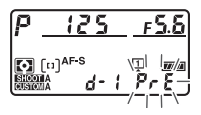

とファインダー内表示に Prをの文字が、背面表示パネルに PRE が、 それぞれ数秒間点滅します。

プリセットマニュアル取得モードになると取得エリアが図のように表示され、中央に固定されます。これまでは無彩色(白またはグレー)の被写体をファインダーいっぱいにとらえる必要がありましたが、D6ではピンポイントで取得できます。

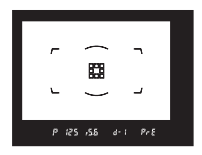

- 撮影時に使う照明の下で、用意した無彩色の被写体を取得エリアに合わせてシャッターボタンを全押しすると、プリセットマニュアルデータが取得されて保存されます。
- WBボタンを押すとプリセットマニュアル取得モードを終了します。

## ライブビュー撮影で取得する

ライブビュー時にプリセットマニュアルデータを取得すると、画 像モニターに表示されている被写体の白、またはグレーの部分で プリセットマニュアルデータを取得できます(スポットホワイト バランス)。

ホワイトバランスを [プリセットマニュアル] に設定して、ライブビュー表示中に WBボタンを押し続けるとプリセットマニュアル取得モードになります。画面の PRE が点滅中に、画像モニターにタッチすると、タッチ

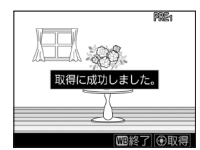

した位置に□が移動してプリセットマニュアルデータを取得し て保存されます。 ९ ボタンを押すと、□ で選択された部分が拡 大します。

WBボタンを押すとプリセットマニュアル取得モードを終了します。

## 取得したプリセットマニュアルデータを確認する

静止画撮影メニューまたは動画撮影メ ニュー[ホワイトバランス]の[プリセッ トマニュアル]を選ぶと、ブリセット マニュアルデータを確認できます(d1d6)。ライブビューで取得したプリセッ トマニュアルデータにはタッチした部 分の口が表示されています。

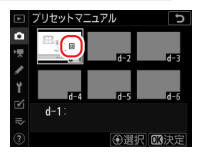

#### ホワイトバランスを固定して撮影したい

## 撮影済み画像のホワイトバランスデータをコピー する

メモリーカード内の画像で使用されたホワイトバランスを、プリ セットマニュアルデータとしてコピーできます。思い通りの色味 で撮れた画像を使用できます。

- 静止画撮影メニューまたは動画撮影メニュー[ホワイトバランス]の[プリ セットマニュアル]でd1-d6からコ ピー先を選び、マルチセレクターの中 央ボタンを押します。
- 「使用する画像の選択」を選んで ③ を 押すと、メモリーカード内の画像が一 覧表示されます。ホワイトバランス データをコピーしたい画像を選んで Θ ボタンを押すと、ホワイトバラン スデータがコピーされます。

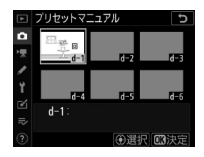

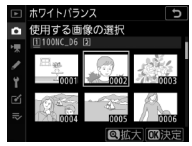

# ● [オート] または [自然光オート] 設定時にホワイトバランスを一時的に

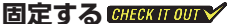

ホワイトバランスを [オート] または [自然光オート] に設定し ていても、ホワイトバランスを一時的に固定できます。たとえば、 被写体となる選手が会場に設置されている | FD アドボードの正面 に移動すると1FD アドボードの影響により色味が変わってしまう ことがありますが、ホワイトバランスを固定すれば色味が変わる ことを防げます。

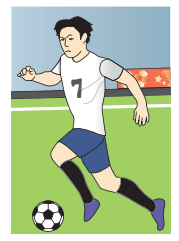

IFD アドボードの影 響を受けない場所で を白く撮影できます。

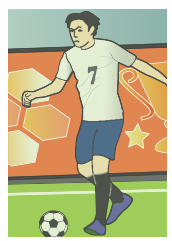

背景にIFDアドボー ドがある場合、LED は、白いユニフォーム の影響で主要被写体 が色かぶりすること があります。

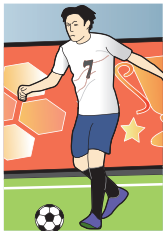

被写体が IFD アド ボード正面に移動す る前にオートホワ イトバランスロッ ク(AWB-I) をし て撮影すると、ユニ フォームが白いまま 撮影できます。

カスタムメニュー f3 [カスタムボタン の機能] で任意のボタンに [AE-L/ AWB-L (ホールド)] を割り当てておく と、ボタンを1回押すと露出値とホワ イトバランスが固定されます。

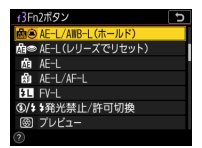

- オートホワイトバランスロック (AWB-L)を使用してホワイトバランスが固定されるのは [オート] または [自然光オート]の場合のみです。直前に撮影した画像のホワイトバランスに固定されます。
- [AE-L/AWB-L (ホールド)] を割り当てたボタンを再度押すか、
   半押しタイマーがオフになるとロックが解除されます。

#### 連続撮影中のホワイトバランスについて

レリーズモードが CH、CL、または Q の静音連続撮影のときに ホワイトバランスを [オート] または [自然光オート] に設 定している場合、オートホワイトバランスロックを使用しな い場合でもホワイトバランスは 1 コマ目撮影時の設定に固定 されます。

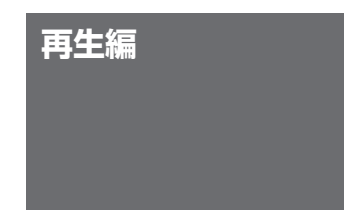

# 分割記録した画像の再生に関する新しい機能を使いたい CHECK IT OUT

静止画撮影メニュー「スロット2の機能]を [RAW+JPEG分割 記録]または [JPEG+JPEG分割記録]に設定すると、2枚のメ モリーカードに分割記録できます(<u>(138)</u>。分割記録した画像 の再生に関する機能が新しく追加されています。

# ● 再生するスロットを設定する

再生メニュー「分割記録時の再生スロッ ▶]で、分割記録したファイルを再生 する場合にどちらのスロットを再生す るか設定できます。たとえば [スロッ ▶2]に設定しておけば、分割記録した 画像を撮影後に再生するときは必ずス

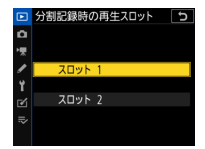

ロット2に記録された画像が再生されます。スロット2に転送用 のサイズの小さな画像を記録している場合、毎回スロットの切り 換え操作を行うことなく素早く送信指定を行えます。

# 分割記録したもう一方のスロットの画像に 一時的にアクセスする

再生画面で**i**メニューの[同時記録画 像ヘジャンプ]を選ぶと、もう一方のス ロットに記録した画像を再生できます。

たとえば再生スロットをスロット2
 に設定しているときに、スロット1
 に記録した大きいサイズの画像でピン

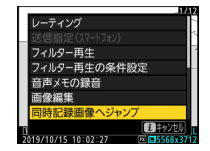

トを確認したいという場合に一時的に素早く画像を切り換える ことができます。

・撮影や画像編集を行うと、[分割記録時の再生スロット] で設定 したスロットでの再生に戻ります。

# 分割記録した画像を両方のスロットから 一度に削除する

分割記録した画像は、個別に削除するか両方のスロットから一度 に削除するかを選べます。

- [選択中の画像]を選んで (\*\*\*) ボ タンを押すと、現在選ばれている画像 のみ削除されます。

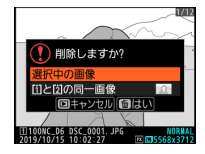

[[i]と[2]の同一画像]を選んで面(幅)
 ボタンを押すと、両方のスロットから画像が削除されます。

- 再生メニュー [W スロット同時削除の設定] で削除確認の画面を設定できます。
  - [する(選択肢あり)]:削除確認の 画面を表示して、同時削除するか どうかを選べます。[選択中の画像] と[[i]と[2]の同一画像]のどちら

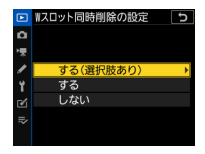

にカーソルが当たっているかを設定することもできます。

- [する]: 削除確認の画面で[[1] と[2] の同一画像] が固定で 表示され、[はい] を選ぶと同時削除を行います。
- [しない]:同時記録していない画像と同じ削除確認の画面が 表示されます。画像の同時削除は行いません。

# 見て聞くマニュアル **Digitutor**

再生メニュー [分割記録時の再生スロット]の詳しい使い 方は、YouTube | デジチューター / Digitutor - ニコンチュー トリアルチャンネルで紹介しています。

D6 NPS [#1] D6 の新機能を使用したよりスムーズな 画像転送「②再生するスロットを指定する」

# 必要な画像に素早く印をつけたい

撮影した画像に印をつけておくと、後で画像整理がしやすくなり ます。D6 では、再生時にフリック操作をするだけで素早く印をつ けられるようになりました。

# ● 撮影画像につける印について

D6 で撮影した画像に付加できる印には、次のものがあります。

## <u>プロテクト</u>

画像を誤って削除しないために保護で きます。画像をプロテクトするには次 の方法があります。

- Om (凹)/?) ボタンを押す
- 再生時のフリック操作に割り当てる

## <u>レーティング</u>

選んだ画像にレーティングを設定しま す。レーティングを設定するには次の 方法があります。

- ・ i メニューの [レーティング] で設定 する
- 再生時のフリック操作に割り当てる
- Fn3 ボタンまたは縦位置 Fn ボタンにカスタムメニューf3 [カス タムボタンの機能] で [レーティング] を割り当て、再生画面 で割り当てたボタンを押す

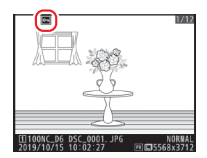

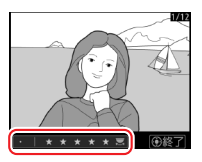

## 送信指定

スマートフォンやパソコンに送信す る画像を指定できます。

i メニューの[送信指定(スマートフォン)]、[送信指定(PC)]、[送信指定(PC)]、[送信指定(PC)]、[送信指定(有線LAN/WT)]で指定する

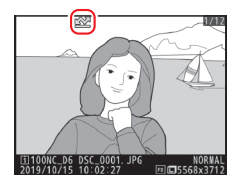

- 再生時のフリック操作に割り当てる\*\*
- ・ ® ボタンを押しながらマルチセレクターの中央ボタンを押す<sup>\*\*</sup>
- Fn3 ボタンにカスタムメニューf3 [カスタムボタンの機能]で[送 信指定(有線LAN/WT)]を割り当て、再生画面でFn3 ボタン を押す\*
- ※ 有線 LAN またはワイヤレストランスミッターでカメラをパソコンや FTP サーバーと接続している場合のみ送信指定可能です。

# フリック操作で素早く印を つける CHECK IT OUT

カスタムメニュー f12 [1 コマ再生時の フリック操作]の[上にフリック]お よび[下にフリック]では、1 コマ表示 時に画像モニターを上下にフリックし た場合の動作を割り当てられます。

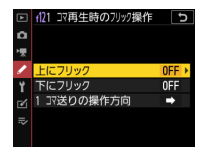

| 項目                  | 内容                                          |
|---------------------|---------------------------------------------|
| レーティング              | レーティングを画像に設定できます。レーティ                       |
|                     | ングの値は、[上にフリック] または [下にフリッ                   |
|                     | <b>ク</b> ] で [ <b>レーティング</b> ] を選び、マルチセレクター |
|                     | の ③ を押してあらかじめ設定しておきます。                      |
| 送信指定<br>(有線 LAN/WT) | 有線 LAN またはワイヤレストランスミッター                     |
|                     | でカメラをパソコンや FTP サーバーと接続して                    |
|                     | いる場合、画像を送信指定できます。                           |
| プロテクト               | 画像をプロテクトします。                                |
| 音声メモ                | 音声メモを録音または再生できます。                           |
| 設定しない               | 画像モニターを上下にフリックしても機能しま                       |
|                     | せん。                                         |

画像モニターを上または下にフリック すると、画像に割り当てた印を付加で きます。[レーティング]、[送信指定(有 線 LAN/WT)]、[ブロテクト]を割り 当てている場合、もう一度同じ方向に フリックすると設定した内容をキャン セルして元に戻します。

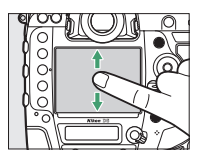

#### フリックの上下に別の動作を割り当てる

[上にフリック] と[下にフリック] には異なる動作を割り当 てられます。たとえば[上のフリック] に[プロテクト]、[下 のフリック] に[送信指定(有線LAN/WT)] を割り当てて おけば、指を上下に動かすだけで「プロテクトしてから送信 指定] という動作を行うことができます。

# 見て聞くマニュアル **Digitutor**

カスタムメニュー f12 **[1 コマ再生時のフリック操作**] の詳 しい使い方は、YouTube | デジチューター / Digitutor - ニ コンチュートリアルチャンネルで紹介しています。

D6 NPS [#1] D6 の新機能を使用したよりスムーズな 画像転送 [③再生画面のフリック操作で送信指定を可 能にする」

# 印をつけた画像だけ 再生したい

再生時の *i* メニューで [フィルター再生] を選ぶと、条件に当て はまる画像のみを表示します。

## 表示の条件を設定する

再生メニューまたは再生時の**ぇ**メ ニューで [フィルター再生の条件設定] で条件を設定できます。項目を選び、 マルチセレクターの ③を押すとオン ☑ とオフ□を切り換えられます。

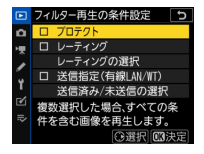

| 項目                  | 内容                                         |
|---------------------|--------------------------------------------|
| プロテクト               | オン 🗹 にすると、プロテクトされた画像を再                     |
|                     | 生対象にします。                                   |
| レーティング              | オン 🗹 にしたレーティングの画像を再生対象                     |
|                     | にします。                                      |
| 送信指定<br>(有線 LAN/WT) | <ul> <li>・〔送信済みの画像〕をオン ☑ にすると、有</li> </ul> |
|                     | 線 LAN またはワイヤレストランスミッター                     |
|                     | WT-6 を使用して接続しているパソコンまた                     |
|                     | は FTP サーバーに送信済みの画像を再生対象                    |
|                     | にします。                                      |
|                     | ・ [ <b>未送信の画像</b> ] をオン ☑ にすると未送信の         |
|                     | 画像を再生対象にします。                               |
|                     | ・両方をオン ☑ にすると、送信指定した全て                     |
|                     | の画像が表示対象になります。                             |

## ● フィルター再生する

*i*メニューで[フィルター再生]を選ぶと、[フィルター再生の条件
 設定]でオン ☑ にした項目に全て当てはまる画像が表示されます。

- フィルター再生時は、画像モニターの 周りに白枠が表示されます。
- もう一度 [フィルター再生] を選ぶと フィルター再生を解除します。

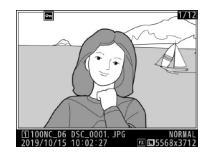

#### 条件に合う画像のみをコマ送りで表示する -

カスタムメニューf6 [コマンドダイヤルの設定]の[サブコ マンドダイヤルで画像送り]で[レーティング]または[プ ロテクト]を設定し、再生時にサブコマンドダイヤルを回す と条件に合う画像だけがコマ送りで表示されます。

# 画像をトリミングしたい

撮影した画像をカメラでトリミングできます。

# 画像モニターに拡大表示している部分を トリミングする

再生時の **i** メニュー [簡易トリミング] を使用すると、カメラの 画像モニターに拡大表示された部分だけをアスペクト比(縦横比) 4:3 で切り抜いて別の画像として保存できます。トリミング後の 仕上がりがわかりやすく、簡単にトリミングが行えます。

- マルチセレクターを押すか、画像をス ライドすると範囲を移動できます。

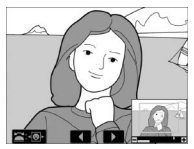

- ・ i ボタンを押すか、画像モニターの

   ■ アイコンをタッチしても i メニューを表示できます。
   [簡易
   トリミング]
   を選んで 
   ® ボタンを押すとトリミングした画像が
   記録されます。
- ・撮影情報の表示画面が RGB ヒストグラムの場合、[簡易トリミング] を行えません。

# ● 画像編集メニュー [トリミング] を使用する

画像編集メニューの [**トリミング**]を使用すると、いろいろなア スペクト比で切り抜くことができます。編集画面では、トリミン グ範囲の黄色い枠が表示されます。

- �� ボタンまたは �� (\$)を押し て切り抜く範囲を変更できます。
- メインコマンドダイヤルを回す と、アスペクト比を変更できま す。横位置で撮影した画像を縦 位置のアスペクト比で切り抜く ことや、縦位置で撮影した画像

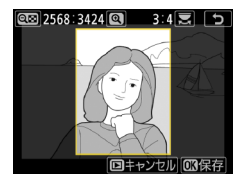

を横位置のアスペクト比で切り抜くこともできます。

- マルチセレクターを押して切り抜く範囲を移動します。
- トリミング画像の画像サイズは編集画面の左上に表示されます。
   画像サイズは、トリミングする範囲とアスペクト比(横:縦)
   により変わります。
- ボタンを押すとトリミングした画像が記録されます。

#### ・トリミング画像についてのご注意 -

- トリミング画像の画質モードは、元画像の画質モードが RAW を含む画質モードのときは[FINE★]になり、JPEG のときは元画像と同じ画質モードになります。
- 元の画像とは別に、新しい画像としてメモリーカードに記録 されます。
- トリミング後の画像サイズによっては、拡大表示できなくなります。

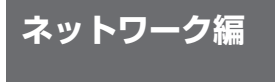

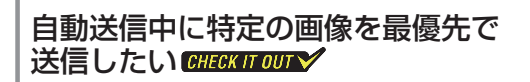

内蔵無線LANまたは有線LAN、ワイヤレストランスミッター WT-6を使用してカメラとパソコンを接続して自動送信している 場合、手動で送信指定を行うとその画像が優先的に送信されます。 手動で送信設定する方法については、「送信指定」(□60)をご 覧ください。

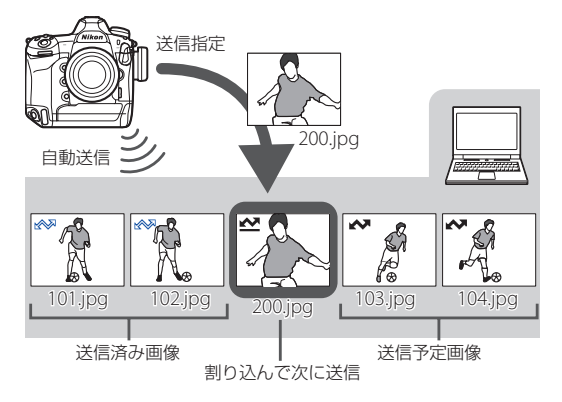

# WT-6を使用する場合に接続する SSIDの周波数帯を選びたいGHECKITOUTY

D6 にワイヤレストランスミッター WT-6 を装着してネットワーク に無線接続する場合に、接続する SSID の周波数帯(2.4GHz また は 5GHz)を選べます(ファームウェア C:1.10 以降)。周波数帯 を選んで接続するには、次の手順で行います。

 セットアップメニュー[有 線 LAN/ワイヤレストランス ミッター]にある[オプショ ン]の[接続先の周波数帯選 択]を選ぶ

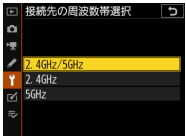

- [2.4GHz] または [5GHz] に設定すると、選んだ周波 数帯の SSID のみに接続できます。
- [2.4GHz/5GHz] に設定すると、両方の周波数帯の SSID が表示されます。
- セットアップメニュー [有線 LAN/ワイヤレストランスミッター] にある [接続設定]
   で [新規追加]を選ぶ
- 図目的
   ●
   ●
   ●
   ●
   ●
   ●
   ●
   ●
   ●
   ●
   ●
   ●
   ●
   ●
   ●
   ●
   ●
   ●
   ●
   ●
   ●
   ●
   ●
   ●
   ●
   ●
   ●
   ●
   ●
   ●
   ●
   ●
   ●
   ●
   ●
   ●
   ●
   ●
   ●
   ●
   ●
   ●
   ●
   ●
   ●
   ●
   ●
   ●
   ●
   ●
   ●
   ●
   ●
   ●
   ●
   ●
   ●
   ●
   ●
   ●
   ●
   ●
   ●
   ●
   ●
   ●
   ●
   ●
   ●
   ●
   ●
   ●
   ●
   ●
   ●
   ●
   ●
   ●
   ●
   ●
   ●
   ●
   ●
   ●
   ●
   ●
   ●
   ●
   ●
   ●
   ●
   ●
   ●
   ●
   ●
   ●
   ●
   ●
   ●
   ●
   ●
   ●
   ●
   ●
   ●
   ●</t
- 3 [接続ウィザード] を選ぶ

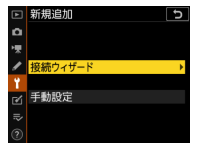

### WT-6を使用する場合に接続するSSIDの周波数帯を選びたい

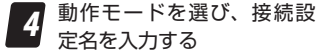

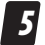

## 無線 LAN アクセスポイント との接続方法として[無線 接続先を検索]を選ぶ

- カメラ周辺の無線LANアクセ スポイントを検索して、SSID を表示します。
- [接続先の周波数帯選択]で選んだ周波数のSSIDだけが検出されます。周波数帯はSSIDの左側に表示されるアイコンで確認できます。
- 2.4GHz と 5GHz 両方の電波を 同一の SSID で出力している無 線 LAN アクセスポイントの場 合、[2.4GHz/5GHz] に設定 しているときは WT-6 が認識し た周波数帯の SSID が表示され ます。

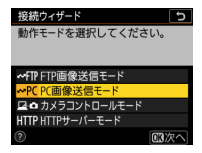

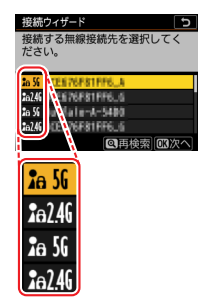

6

## 画面に従って接続設定を行う

- 接続設定が完了すると、選んだ SSID に接続できます。
- ・ 接続完了後の[有線 LAN/ワイ ヤレストランスミッター] 画面 にも、接続している SSID の周 波数帯が表示されます。

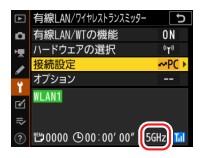

# Nikon

© 2020 Nikon Corporation